## がくしゅう がめんこてい ほうほう リモート学習 画面固定の方法について

①ログインします

②classroom(クラスルーム)に入ります

③Meet(ミート)に入ります

④先生の画面を長押しします

⑤ 画びょう★マークをクリックまたタップします

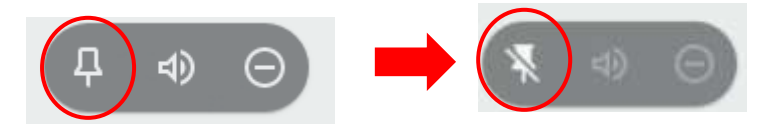

⑥画面中央下の・が3つ並んでいるアイコンをクリックまたタップします

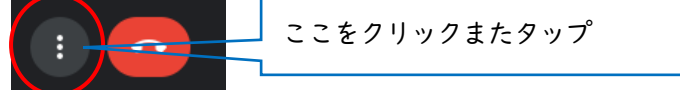

⑧設定完了です